# Paralleldrucker am AC1

1

Nun ist es geschafft. Um ein original Druckbild zu erzeugen, habe ich zum vorhandenen Druckerprogramm ein Programm mit Inversdruck erstellt. Dazu war es nötig, nicht nur den Grafiksatz herzustellen, sondern auch den Zeichensatz, weil der Zeichensatz aus dem Drucker nicht invers gedruckt werden kann. Um die Arbeit dabei zu minimieren, wurde nur ein Zeichensatz #20 - #FF erstellt. Der unterschied vom Zeichensatz des SCCH zum ACC besteht darin, dass die Umlaute durch die Klammern im ACC – Zeichensatz ersetz wurde. Das jeweilige Programm ist 4 kB groß und läuft ab #3000. Die Programme erkennen automatisch welcher Zeichensatz eingeschaltet ist.

Die Beschreibung trifft soweit auf beide Programme zu. Auf die Unterschiede der Programme wird immer in der Beschreibung hingewiesen.

| Programm: DRU003.BIN | <ul> <li>Druck "normal"</li> </ul> |
|----------------------|------------------------------------|
| DRU201.BIN           | - Druck mit invers                 |

Das Programm DRU003.BIN druckt bei Listing/Text 80 Zeilen und das Programm DRU201.BIN 50 Zeilen; dafür 1 ½ -zeilig und dann wird das Blatt aus dem Drucker geschoben. Nun kann ein neues Blatt eingelegt werden. Wenn dann der Drucker wieder ONLINE geschalte wird, geht der Druck weiter. Somit ist es auch möglich die Rückseite des Blattes zu bedrucken.

Im Bereich von #00 bis #10 werden bei beiden Zeichensätzen (SCCH/ACC) die gleichen Grafikzeichen im Programm gedruckt.

Das Programm DRU003.BIN wurde noch mal überarbeitet, so dass jetzt **alle** Programme die gleichen Einsprungadressen haben. Somit ist es möglich bei den Programmen (EDAS\*4, Texteditor ...) jeden Druckertreiber zu verwenden.

Obwohl das Programm für einen 9-Nadel-Drucker geschrieben wurde, hat sich herausgestellt, dass auch 24-Nadeldrucker damit betrieben werden können, soweit diese mit dem EPSON - Protokoll arbeiten.

In der weiteren Beschreibung werden noch mal die nötigen Voraussetzungen beschrieben, um den Drucker am AC1 zu betreiben.

# Hartware:

Um nicht das original Druckerkabel umzulöten und es auch Kabel mit vergossenen Stecker gibt, wurde ein Adapter hergestellt. (Stecker und Buchse von vorn gesehen) Dieser wird zwischen PIO2 und Druckerkabel gesteckt.

2

Verbindung /SELECT IN (17 an Buchse) gegen Masse - ist nicht eingezeichnet, also nicht vergessen!

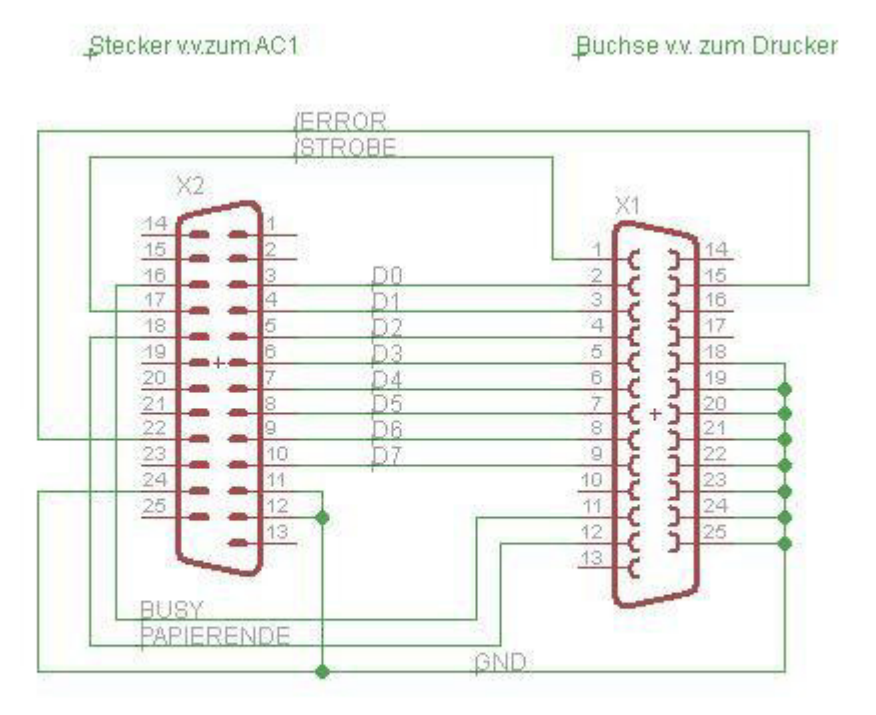

In der nachfolgenden Tabelle sind die Verbindungen zu sehen.

| PIO2 | Leitungen  | AC1 SUB-D-25<br>(Stecker) | SUB-D-25<br>Druckerkabel<br>(Buchse) |
|------|------------|---------------------------|--------------------------------------|
|      |            |                           |                                      |
| B0   | Daten 0    | 3                         | 2                                    |
| B1   | Daten 1    | 4                         | 3                                    |
| B2   | Daten 2    | 5                         | 4                                    |
| B3   | Daten 3    | 6                         | 5                                    |
| B4   | Daten 4    | 7                         | 6                                    |
| B5   | Daten 5    | 8                         | 7                                    |
| B6   | Daten 6    | 9                         | 8                                    |
| B7   | Daten 7    | 10                        | 9                                    |
| A0   | Busy       | 16                        | 11                                   |
| A1   | /Strobe    | 17                        | 1                                    |
| A2   | Papierende | 18                        | 12                                   |
| A6   | /ERROR     | 22                        | 15                                   |
|      | GND        | 11,12,24                  | 18 - 25                              |
|      | /SELECT IN |                           | 17 auf GND                           |

Sollte der Drucker im Grafikmodus mit Zwischenzeilen drucken, so sind folgende Einstellungen am Drucker, soweit vorhanden, vorzunehmen:

- auto. LF aus
- auto CR ein
- NLQ aus

Die Druckerprogramme wurden mit dem **Farbmonitor V.8** getestet. Durch eine Anregung von Rolf wurde auch der Grafiksatz von #00 bis #0F mit in die Programme aufgenommen. Somit ist es auch möglich **Bildschirmausdrucke** von älteren BASIC-Programmen mit Grafik auszudrucken, welche die Grafikzeichen unterhalb #10 benutzen. Die Zeichen #10 bis #1F und #7F werden automatisch auf #20 (Leerzeichen) gesetzt, bzw. #10 und #11 für den Inversdruck ausgewertet.

# Software:

Das Programm muss in dem Bereich ab #3000 geladen werde und belegt 4 kB.

In der nachfolgenden Tabelle ist eine Übersicht über alle erforderlichen Befehle und Einsprungadressen für **beide** Programme zu sehen.

| Kennbuchstabe | Einsprungadresse<br>aus dem Programm | Bede         |              |                        |
|---------------|--------------------------------------|--------------|--------------|------------------------|
| v             | #3000                                | init (       | Grafik       |                        |
| n             | #3006                                | Drucker ei   | n (RST#10)   |                        |
| 0             | #3009                                | Drucker au   | is (RST#10)  |                        |
| g             | #300C                                | BS -         | Druck        |                        |
|               | #3015                                | ini          | Text         | EDAS*4/Texteditor      |
|               | #3012                                | Text         | druck        | EDAS*4/Texteditor      |
|               | #300F                                | Druck        | Grafik       |                        |
|               | #3003                                | Druck at     | us BASIC     |                        |
|               | #18E2                                | Hilfsadresse | BASIC        |                        |
|               | #18E3                                | Hilfsadresse | Zeilenzahl   | nur Listing            |
|               | #18E3                                | Hilfsadresse | Inv / Normal | nur bei Inversprogramm |

Bei jedem Aufruf der Kennbuchstaben "n" oder "g" wird automatisch der PIO und der Drucker initialisiert (Text bzw. Grafik). Eine Ausnahme bildet der Druck direkt aus einem Grafikprogramm und dem Basic - Programm. Dort sind vorher die PIO und der Drucker zu initialisieren. Dieses erfolgt mittels **Call\*3000** – siehe dazu das angegebene Beispiel.

# Drucken aus verschiedenen Programmen:

# **Druck Monitor (RST #10)**

Mit dem Kennbuchstaben "n" aus dem Monitor wird der Druck eingeschaltet. Ab der Einschaltung werden alle Zeichen (#20 - #7F) die mittels RST #10 auf dem Bildschirm ausgegeben werden auch an den Drucker sofort weiter geleitet. Also auch wenn eine Taste betätigt wird. Somit kann ein Listing (mit D ...) ausgedruckt werden. Mit "o" wird diese Druckerroutine wieder abgeschaltet. Zu beachten ist, dass verschiedene Drucker einen RAM zur Zwischenspeicherung benutzen. Somit werden die Zeichen erst ausgedruckt, wenn der Zeichenspeicher voll ist oder ein #0D (ENTER) an den Drucker gesendet wird.

#### **Basic:**

Die Übergabe des zu druckenden Zeichens erfolgt mit einem **POKE** – Befehl. Nach dem CLS sollte man auf der nächsten Zeile unbedingt den Drucker initialisieren **(Drucker vorher einschalten!).** 

Ein kleines Beispiel:

10 CLS 20 **CALL \*3000** 

; init Grafik.

100 POKE 6370, (Zeichen)

110 CALL \*3003

; Zeichen wird auf die Hilfsadresse übergeben (#18E2) : **Aufruf Druckerroutine** 

ZEICHEN - Dezimalzahl des Zeichens - "A" = #41 = 65.

Damit wird z.B. das Zeichen "A " als Dezimalzahl an die Hilfsadresse übergeben und dann durch die Grafikdruckerroutine übernommen und ausgedruckt. Direktpositionierung des Kursors (<sup>N</sup>) darf **nicht** an den Drucker übergeben werden, da dieses nicht ausgewertet wird und somit die "Positionszahlen" nach <sup>N</sup> als "normale" Ziffern ausgegeben werden.

5

#### **Texteditor**

Eintrag der Druckerroutine in das Programm:

| #5002 | C3 EB 07 | NEU C3 12 30 | ; Druckerroutine |
|-------|----------|--------------|------------------|
| #5005 | C3 EB 07 | NEU C3 15 30 | ; init Drucker   |

# EDAS\*4

Eintrag der Druckerroutine in das Programm:

| #400A | C3 EB 07 | NEU | C3 12 30 | ; Druckerroutine |
|-------|----------|-----|----------|------------------|
| #5440 | C3 EB 07 | NEU | C3 15 30 | ; init Drucker   |

Der Hinweis weiter unten ist zu beachten!

Hier einige Druckbeispiele:

| Status -                                                                                                 | Filename Größe                                                                                                    | Filename Größe                                                                                                    |
|----------------------------------------------------------------------------------------------------|----------------------------------------------------------------------------------------------------|----------------------------------------------------------------------------------------------------|
|                                                                                                    | DRUIGZ EDA SK                                                                                                    | IZEI03 EDA 2k<br>IZEI04 EDA 3k<br>IZEI05 EDA 3k                                                                                                    |
| nenü:                                                                                                    |                                                                                                    |                                                                                                    |
| 🔝 echsel Stick                                                                                           |                                                                                                    | IZEI06 EDA 4k                                                                                                    |
| Ump<br>oad Bave<br>ilename Header<br>lear File<br>Uption = MENO<br>orw. Dickw.<br>Gesamtinhalt<br>onitor | DRUI09 EDA 4k<br>DRUI10 EDA 4k<br>DRUI10 EDA 4k<br>DRUI11 EDA 4k<br>DRUI11 EDA 4k<br>DRUI11 EDA 4k<br>DRUI13 EDA 4k<br>DRUI13 EDA 4k<br>DRUI13 EDA 4k<br>DRUI14 EDA 4k<br>DRUI14 EDA 1k<br>IZEI01 EDA 1k<br>IZEI02 EDA 2k | DRUI02 BIN 4k<br>DRUI02 BIN 2k<br>DRUI02 BIN 2k<br>D5I6X8 EDA 4k<br>IZEI07 EDA 4k<br>D3I6X8 EDA 4k<br>D4I6X8 EDA 4k<br>ZSCC01 EDA 2k<br>ZSCC02 EDA 3k<br>ZSCC03 EDA 4k |
| Kursortasten/NMI                                                                                         | NO NAME                                                                                                    | Seite 01                                                                                                    |
| <b>#</b> 9                                                                                               |                                                                                                    |                                                                                                    |

Ein Bildschirmausdruck des aufgerufenen USB - Programms

Hier ist der Inversdruck zu sehen und das der Druck ohne Leerzeile nötig ist, damit die Grafikzeichen zeilenweise zusammen gefügt werden.

Beide Zeichensätze, welche mit einem BASIC - Programms ausgedruckt wurde. Wegen der Übersichtlichkeit wurden Leerzeichen und Leerzeilen eingefügt.

! " # \$ % & ' ( ) \* + , - . / 0123456789:; <=>? SABCDEFGHIJKLMNO PQRSTUVWXYZA00^\_ @abcdef9hijklmno pqrstuvwxyzäöüß )(ヾネイ ヽ /ヽ L ヿ ◇ ■ ○ ○ ♥ ⊾ ノトライマットライ チャト キタニト - | + + - + + - - - - < / / / X . 部間 1 4 | [ □ **□ ±** ≡ || ※ 」 ◆ HIO . 建筑 副議 ! " # \$ % & ' ( ) \* + , - . / 0123456789:; <=>? **SABCDEFGHIJKLMNO** PQRSTUVWXYZE\]↑\_ @abcdefghijklmno pqrstuvwxyz(l)<sup>-</sup> 巖 \*\*\*\*\*\*\*\*\*\*\*\*\*\*\*\*\*\*\*\*\*\* \* + + + **/ / L** | C + + L | C \ ヽ ノ / ヽヽヽ / / ( ) ◆ ● ● ≒ 🐰 <sup>-</sup> \* \* ··· \* III ≡ # ·· ₹ ₹ ₹ | O | · B \_ \_ | | 

Erster Zeichensatz – SCCH ; zweiter Zeichensatz ACC.

# Hier ein Ausdruck mittels RST#10 - Routine (Drucker ein "n")

| ****  |        | N C N C S C N C S C N C S C N C S C N C S C N C S C S |  |  | CANAGED5 |  | 7(2) | a a V/a a junta | . (2<br> | ) .<br>. 1<br><br> | ? •Ø∕∕G •∕ |  |
|-------|--------|-------------------------------------------------------|--|--|----------|--|------|-----------------|----------|--------------------|------------|--|
| mit E | DRU003 | BIN                                                   |  |  |          |  |      |                 |          |                    |            |  |

| # | D3000 | 302F          | :  |                        |                        |               |               |    |    |          |    |    |    |    |    |    |   |        |          |
|---|-------|---------------|----|------------------------|------------------------|---------------|---------------|----|----|----------|----|----|----|----|----|----|---|--------|----------|
| # | >3000 | $\mathbb{C}3$ | 37 | 30                     | $\mathbb{C}\mathbb{Z}$ | BC            | 31            | C3 | 43 | #<br>#   | 22 | 7  | Ø  |    | n  | 1  | = | C      | ##<br>11 |
| 井 | >3008 | 31            | C3 | 50                     | 31                     | $\mathbb{C}3$ | 65            | 31 | C3 | ii<br>ii | 1  | 11 | p  | 1  |    | e  | 1 | 15     | 12<br>12 |
| # | >3010 | BF            | 31 | $\mathbb{C}\mathbb{Z}$ | 06                     | 31            | C3            | E8 | 30 | 11<br>12 |    | 1  | 55 | =  | 1  | 11 | * | Ø      | 11<br>14 |
| # | >3018 | 3E            | CF | DЗ                     | ØB                     | ΑF            | DЗ            | ØB | 3E | **       |    |    | st | 57 | 13 | u  |   | Ņ      | #        |
| # | >3020 | CF            | DЗ | ØA                     | 3E                     | C5            | $D\mathbb{B}$ | ØA | 3E |          | n  | n  | 22 | Ņ  | *  |    |   | $\geq$ | **       |
| # | >3028 | ØA            | DЗ | Ø8                     | C9                     | DB            | $\otimes 8$   | CB | 47 | 11       | 51 | =  | #  | n  | =  | :: | H | 6      | 11<br>11 |
| # | O     |               |    |                        |                        |               |               |    |    |          |    |    |    |    |    |    |   |        |          |

#### mit DRU201.BIN

Sollte jemand den Zeichensatz in anderer Reihenfolge (z.B. ich) auf dem ZG -EPROM gebrannt haben, so ist bei DRU003.BIN auf Adresse #3097 die #28 in #20 und bei DRU201.BIN auf Adresse #3084 die #20 in #28 zu ändern

#### Hinweis zum Drucken unter EDAS\*4

Aufgrund, dass es Problem beim Drucken aus EDAS\*4 gab, hat Rolf Weidlich mir mit seiner Anleitung weiter geholfen. Das Problem ergab sich, dass die Reihenfolge des Starts von EDAS\*4 nicht eingehalten wurde. Hier die Anleitung von Rolf.

#### Der Druckertreiber unter EDAS

getestet von WeRo 12/2014

#### Vorgehensweise:

| 1. | EDAS lac  | len: |       |      | 4000h.    | 544Fh (CRC=62EB)                  |
|----|-----------|------|-------|------|-----------|-----------------------------------|
| 2. | Druckertr | eibe | r lac | len: | 3000h.    | 3FFFh                             |
| 3. | EDAS pa   | tche | n:    |      |           |                                   |
|    | 400Ah:    | С3   | 12    | 30   | eintragen | (Ausgabe von A an Druckertreiber) |
|    | 5440h:    | С3   | 15    | 30   | eintrag   | en (Druckertreiber INIT)          |
| 4. | EDAS sta  | rten |       |      | J 4000    |                                   |

5. EDAS Quelltext eingeben (oder laden) z.B.:

|     | 10             | ORG 1900H             |            |                                                                                                    |
|-----|----------------|-----------------------|------------|----------------------------------------------------------------------------------------------------|
|     | 20             | DEFB 0,0,             | 61h,0Dh    |                                                                                                    |
|     | 30             | RST 18H               |            |                                                                                                    |
|     | 40             | DEFM "HALL            | O ANDREAS  | S, GRUSZ VON ROLF."                                                                                              |
|     | 50<br>60       | DEFB 8Dh<br>RET       |            |                                                                                                    |
| 6.  | EDAS<br>Drucke | - Optionen set:<br>r) | zen: z.B.  | +04 (nur Ausgabe auf Bildschirm und                                                                              |
|     |                |                       |            | Setzen der Optionen siehe EDAS*4 - Anleitung                                                                     |
| 7.  | Drucke         | r einschalten         |            |                                                                                                    |
| 8.  | Assem          | olierung starter      | n: A       |                                                                                                    |
| 9.  | Druckb         | ild bewundern         | :          |                                                                                                    |
|     |                |                       |            |                                                                                                    |
|     |                |                       | and and    |                                                                                                    |
| AC  | 1 U88          | O Assemble            | r - Sourd  | ce Listing                                                                                                    |
| 19  | 00 00          | 001                   | 8          | DRG 1900H                                                                                                    |
| 19  | 04 DF          | A14CAC 003            | ŏ          | RST 18H                                                                                                    |
| * ' | 4F             | 20414E                | •          | DEFIT THELO HNDREHS, GROSZ VON ROLF.                                                                             |
|     | 53             | 262047                |            |                                                                                                    |
| 1   | 20             | 564F4E                |            | and the second second second second second second second second second second second second second second second |
|     | 46             | 2E                    |            |                                                                                                    |
| 19  | 23 8D<br>24 C9 | . 005                 | 0          | DEFB 8DH<br>RET                                                                                                  |
|     |                |                       |            |                                                                                                    |
| AC  | 1 088          | D Assemble            | r - Symbo  | ool Table                                                                                                    |
|     |                |                       | Fage In    |                                                                                                    |
|     | i.             | ***** 000             | 0 Errors   | 5 *****                                                                                                    |
| mer | kung: N        | lit dem Emula         | tor JKCEMU | U funktioniert das nicht, da dieser den                                                                          |

<u>Anmerkung</u>: Mit dem Emulator JKCEMU funktioniert das nicht, da dieser den Hardwarebezug (Testen der BUSY-Leitung) nicht herstellen kann! Dann klemmt es nach "A", weil JKCEMU auf die nie eintretende Fertigmeldung des Druckers wartet.

Damit sollte das Drucken des Listing bei jedem gelingen.

Sollte irgendein Fehler auftreten bitte ich mich darüber zu informieren.

Dann viel Spaß beim Drucken